### Jak się zalogować do Pocztowy24 Biznes

- Wejdź na stronę Banku Pocztowego <u>www.pocztowy.pl</u>. W prawym górnym rogu, na czerwonej belce znajdziesz przycisk "Zaloguj się", wybierz go, a następnie wybierz przycisk Pocztowy24 Biznes. Zostaniesz przekierowany na stronę logowania.
- Na stronie logowania sprawdź "Więcej informacji o certyfikacie bezpieczeństwa", a następnie wpisz w odpowiednie pola Twój numer Użytkownika i Hasło dostępu. Wpisanie może nastąpić z klawiatury tradycyjnej lub wirtualnej po wyborze ikonki klawiatury po prawej stronie. Zwróć uwagę na małe i wielkie litery, aktywność klawiszy Num Lock i CapsLock. Po zatwierdzeniu przyciskiem "Zaloguj się" nastąpi przekierowanie do serwisu transakcyjnego.

| 2 Pocztowy 24 Bizr                                                                                                    | nes Witamy w Banku P                                                                                                    | Witamy w Banku Pocztowym                                                                                                    |                                                                                   |
|----------------------------------------------------------------------------------------------------|----------------------------------------------------------------------------------------------------|----------------------------------------------------------------------------------------------------|-----------------------------------------------------------------------------------|
| Zamów<br>Pocztowy24Biznes<br>Doradcy Klenta<br>Instytucjonalnego:<br>Rachunki frmowe                                                                                                    | Zaloguj się<br>Wpaz swój Identyfikator i Hasio.<br>Pamiętaj, że dia systemu ma znaczenie, czy<br>(sprawdź, czy ne masz wiączonej funkcji Ci | wpisujesz małe czy też wielkie litery<br>aps Lock na klawiaturze).                                                            | <b>Mega</b><br>oprocentowanie<br>lokat dla firm<br>Zapoznaj się<br>z nasza ofertą |
| Pakiety dia firm<br>Pakiety dia firm<br>Pakiet roziczeniowy<br>Pakiet dia współnot mieszkaniowych<br>Pakiet dia segamentu mieszkalnictwa<br>Pakiet dia organizacji pożytku<br>publicznego | Użytkownik<br>Hasło                                                                                                    |                                                                                                    | Kredyt<br>Termomodernizacyjny                                                     |
| Informacje o bankowośc<br>elektronicznej                                                                                                    | Zaloguj                                                                                                    | SHQ.                                                                                                    | Kredyt z premią<br>remontową                                                      |
| Demo systemu<br>Pocztowy24Biznes                                                                                                    | Uwaga!                                                                                                    |                                                                                                    |                                                                                   |
| Masz pytanie? Napisz do<br>nas                                                                                                    | Bank nigdy nie prosi o podanie innych poufi<br>zalogowaniem się do systemu należy zwerył<br>Należy także sprawdzić czy adres strony zac     | nych danych podczas logowania. Przed<br>likować certyfikat strony klikając na klódi<br>zyna się od "https".<br>beznieczeństwa | kę.                                                                               |
|                                                                                                    | W przypadku jakichkowiek pytań lub nieprz                                                                                                   | awdłowości prosimy o kontakt pod nr                                                                                           |                                                                                   |

 Na każdej stronie systemu transakcyjnego Pocztowy24 Biznes, w prawym górnym rogu, znajduje się link "Pomoc" ułatwiający korzystanie z serwisu. Na stronie pomocy znajdują się opisy wszystkich funkcjonalności serwisu.

## Co to jest numer Użytkownika i Hasło dostępu

- Numer Użytkownika otrzymałeś od swojego opiekuna po podpisaniu umowy o dostęp do bankowości internetowej.
- Hasło dostępu dostarczamy listownie na adres do korespondencji wskazany we wniosku o bankowość internetową.

### Jakie są wymagania techniczne i jak otworzyć stronę logowania

- System Pocztowy24 Biznes obsługiwany jest przez większość popularnych przeglądarek internetowych w tym: Microsoft Internet Explorer/Edge, Firefox, Chrome. Zalecane jest korzystanie z najnowszych wersji przeglądarek.
- Do prawidłowego działania systemu Pocztowy24 Biznes niezbędne jest posiadanie na lokalnym systemie użytkownika aplikacji Java Runtime Environment (JRE) w wersji co najmniej 1.8. Aplikacja sprawdza wersję JRE podczas uruchomienia i jeżeli jest ona niepoprawna wyświetla komunikat błędu i kończy działanie.
- Najnowsza wersja Java Runtime Environment jest dostępna na oficjalnej stronie: https://www.java.com/pl/download/. Należy pobrać oprogramowanie Javy i zainstalować na komputerze. To oprogramowanie jest całkowicie bezpłatne, a jego instalacja trwa kilka minut.
- Po wpisaniu w pasku adresu strony logowania serwisu Pocztowy24 Biznes https://www.pocztowy24biznes.pl, zostaniesz przekierowany na adres https://www.pocztowy24biznes.pl/web/guest/home. Zwróć uwagę czy w przeglądarce pojawiła się zamknięta kłódka i czy certyfikat jest ważny. Koniecznie zapoznaj się z zasadami bezpieczeństwa.

## Jak wygenerować certyfikat

Certyfikat służy do autoryzacji, inaczej potwierdzania przelewów przez Użytkownika w serwisie. Jest to plik zapisany na dysku komputera, który jest zabezpieczony zdefiniowanym przez Użytkownika hasłem. Zawsze podczas autoryzacji przelewu należy wskazać plik na dysku i podać hasło.

- W celu wygenerowania nowego certyfikatu, należy zalogować się do Pocztowy24 Biznes i wybrać menu "System." Następnie należy rozwinąć w prawym menu "Certyfikaty", wybrać "Nowy" i wcisnąć przycisk "Generuj".
- W pierwszej kolejności uruchomione zostaje środowisko Java JRE:

| System<br>Korespondencja | Okno umożliwia wygenerowanie żądania certyfikatu oraz przesłanie tego żądania do Banku. Aby wygenerować<br>żądanie certyfikatu należy podać wszystkie dane wymagane w oknie dane osobowe, a następnie nacisnąć przy<br>"Generuj". | rcisk<br>więcej |
|--------------------------|----------------------------------------------------------------------------------------------------|-----------------|
| Certyfikaty              |                                                                                                    |                 |
| Nowy<br>Aktywne          | Żądanie wydania certyfikatu 🖪                                                                                                    |                 |
| Nieaktywne               | Operacja w toku. Proszę czekać                                                                                                    |                 |
| Zablokowane              | General                                                                                                    |                 |
| Położenie                |                                                                                                    |                 |
| Zmiana hasła             |                                                                                                    |                 |
| Skróty użytkownika       | 1/                                                                                                    |                 |
| Moje skróty              | Java                                                                                                    |                 |

- Następnie za pierwszym razem (oraz za każdym razem, gdy pliki zostaną zaktualizowane po stronie serwera) z serwera pocztowy24biznes.pl pobierane są pliki wchodzące w skład aplikacji. Szczegółową informację znajdziesz w Instrukcji obsługi certyfikatów dla użytkownika Pocztowy24 Biznes.
- W następnym kroku pokaże się ekran aplikacji Pocztowy24Podpis z formularzem do wypełnienia danymi. Część danych jest uzupełniona na podstawie danych pochodzących z systemu Pocztowy24 Biznes. Wszystkie dane są wymagane:

|                                                                                                    |                                                                                                    | Wybierz portal CH                                                                             | B 💌                                | Rachunki                                                            | Transakcje                                             | Waluty                                                  | System                                                     |                                  |
|----------------------------------------------------------------------------------------------------|----------------------------------------------------------------------------------------------------|-----------------------------------------------------------------------------------------------|------------------------------------|---------------------------------------------------------------------|--------------------------------------------------------|---------------------------------------------------------|------------------------------------------------------------|----------------------------------|
| SBE CSRGen Ap                                                                                       | plication                                                                                                    |                                                                                               |                                    | Użytkownik: Anna Kow                                                | ralska                                                 | Zalogowan<br>Ostatnie logowan                           | ny: poniedziałek, 04 grudzi<br>ie: poniedziałek, 04 grudzi | eń 2017, 17:42<br>eń 2017, 16:39 |
|                                                                                                    | Pocztowy24Podpis wer. 1.0                                                                                                    |                                                                                               |                                    |                                                                     |                                                        |                                                         |                                                            |                                  |
| lmię<br>Nazwisko                                                                                    | Anna<br>Kowalska                                                                                                    | <i>System</i><br>Koresponder                                                                  | ıcja                               | Okno umożliwia wygenero<br>żądanie certyfikatu należy<br>"Generuj". | wanie żądania certyfikatu<br>y podać wszystkie dane wy | oraz przesłanie tego żądar<br>magane w oknie dane osol  | nia do Banku. Aby wygene<br>bowe, a następnie nacisna      | rować<br>(ć przycisk<br>więcej   |
| PESEL<br>Organizacja<br>Adres (ulica)<br>Miasto<br>Wojewodztwo<br>Kraj<br>Haslo<br>Sciezka do pliku | 92020308663<br>Kwitatowa 34<br>Warazawa<br>Mazowa olos<br>PL (Polska)<br>Natezy wpiaso pelna solezite z nazwa twozonego pilku certyfikatu ".pt2 | Certyfik<br>Nowy<br>Aktywne<br>Nieaktyw<br>Zabioko<br>Polożeni<br>Zmiana hask<br>Skróty użytk | aty<br>ine<br>vane<br>e<br>ovinika | Żądanie wydania cert                                                | t <b>yfikatu 🔲</b><br>Operacja                         | w toku. Proszę czekać<br>द्रै,ल<br><mark>Generuj</mark> |                                                            |                                  |
| Tresc CSR (PEM)                                                                                     | Generij                                                                                                    | Maje skróty                                                                                   |                                    |                                                                     |                                                        |                                                         |                                                            |                                  |

W polu "Hasło" należy wpisać hasło (minimum 8 znaków), które w przyszłości będzie każdorazowo wymagane do podpisu zleceń w systemie Pocztowy24 Biznes tym certyfikatem. W polu "Ścieżka do pliku" należy wpisać pełną ścieżkę do pliku - katalog w jakim chcesz zapisać plik nowego certyfikatu, własną nazwę pliku i rozszerzenie pliku .p12. Musisz posiadać prawa do zapisu do wskazanego katalogu. Zalecamy wskazanie ścieżki do pliku w katalogu Documents (Dokumenty) w katalogu domowym użytkownika Windows. Pamiętaj, żeby zapisać plik w miejscu bezpiecznym, ale łatwym dla Ciebie do odnalezienia. Następnie należy wybrać przycisk "Generuj".

• Po wybraniu opcji **"Generuj"** system zapisze nowy certyfikat we wskazanym pliku, wygeneruje żądanie CSR dotyczące tego certyfikatu, wyświetli je w oknie w polu "Tresc CSR" i wyśle je na serwer w celu dalszej procedury potwierdzenia w banku i aktywacji certyfikatu. **Poprawne wysłanie pliku potwierdzone jest nadaniem statusu "Sukces"** w dole okna aplikacji oraz komunikatem na stronie Pocztowy24 Biznes:

| 💰 SBE CSRGen App                                  | plication                                             |                                                         | Użytkownik: Anna Kowalska                                                                                       | Załogowany: poniedziałek, 04 grudzień 2017, 17:42<br>Ostatnie logowanie: poniedziałek, 04 grudzień 2017, 16:39                      |
|---------------------------------------------------|-------------------------------------------------------|---------------------------------------------------------|----------------------------------------------------------------------------------------------------|----------------------------------------------------------------------------------------------------|
|                                                   | Pocztowy24Podpis wer. 1.0                             |                                                         |                                                                                                    |                                                                                                    |
| Nazwisko<br>PESEL<br>Organizacja<br>Adres (ulica) | P 2020308563<br>BP SA TEST<br>Vivatows 24             | <i>System</i><br>Korespondencja<br><i>©</i> Certyfikaty | Okno umożliwia wygenerowanie żądania certyfika<br>żądanie certyfikatu należy podać wszystkie dane<br>"Generuj". | tu oraz przesłanie tego żądania do Banku, Aby wygenerować<br>wymagane w oknie dane osobowe, a następnie nacisnąć przycisk<br>więcej |
| Miasto                                            | Warszawa                                              | Nowy                                                    | Żadanie wydania certyfikatu                                                                                     |                                                                                                    |
| Wojewodztwo                                       | Mazowieckie                                           | Aktywne                                                 |                                                                                                    |                                                                                                    |
| Kraj                                              | PL (Polska)                                           | Nieaktywne                                              | Żądanie wydania certyfika                                                                                       | atu zostało wygenerowane poprawnie.                                                                                                 |
| Hasło                                             | •••••                                                 | Zablokowane                                             |                                                                                                    |                                                                                                    |
| Sciezka do pliku                                  | 24BIZNES, VIDEOTEL/Dane testowe QA/cert2017-12-04.p12 | Położenie                                               |                                                                                                    |                                                                                                    |
|                                                   | Generuj                                               | Zmiana hasła                                            |                                                                                                    |                                                                                                    |
| Tresc CSR (PEM)                                   |                                                       | Skróty użytkownika<br>Moje akróty                       |                                                                                                    |                                                                                                    |
| Status: Sukces.                                   |                                                       |                                                         |                                                                                                    |                                                                                                    |

 Następnym krokiem jest aktywacja certyfikatu otrzymanego z Banku. Nieaktywny certyfikat może zostać dostarczony przez Bank w ciągu kilku dni. W celu jego aktywacji wybierz "*Nieaktywne*" w menu "*Certyfikaty* " po prawej stronie. Na ekranie zobaczysz listę nieaktywnych jeszcze certyfikatów:

|                                                 | Użytkownik: Anna Ko                                                         | walska                                                                 | Ostatr                                    | Zalogowany: środa<br>ile logowanie: wtorek | , 13 grudzień 2017, 12:27<br>, 12 grudzień 2017, 18:33     |
|-------------------------------------------------|-----------------------------------------------------------------------------|------------------------------------------------------------------------|-------------------------------------------|--------------------------------------------|------------------------------------------------------------|
| System<br>Korespondencja<br>Certyfikaty         | Lista zawiera dane cert<br>autoryzacji przelewu.<br>nieaktywny lub usunąć o | tyfikatów nieaktywnych. Ce<br>Z poziomu tej listy Użytk<br>iertyfikat. | rtyfikaty nieaktywne<br>ownik może pobrać | e nie mogą być użyt<br>plík z certyfikatem | e przez użytkownika do<br>, aktywować certyfikat<br>więcej |
| Nowy<br>Aktywne<br><b>Nieaktywne</b>            | Certyfikaty nieaktyv                                                        | wne 🖪                                                                  |                                           |                                            |                                                            |
| Zablokowane                                     | Data importu                                                                | Numer seryjny                                                          | Ważny od                                  | Ważny do                                   | Czynność                                                   |
| Położenie<br>Zmiana hasła<br>Skróty użytkownika | 13-12-2017 08:22                                                            | 3266                                                                   | 13-12-2017                                | 03-12-2019                                 | Czynność                                                   |
| Moje skróty                                     |                                                                             |                                                                        |                                           |                                            |                                                            |

 Teraz możesz je uaktywnić wybierając opcję "*Czynności*" i "*Aktywuj*." Przycisk "**Aktywuj**" analogicznie do procesu generowania certyfikatu uruchomi aplikację Pocztowy24Podpis w trybie generowania nowego certyfikatu i w pierwszej kolejności uruchomione zostaje środowisko Java JRE:

| Certyfikaty                                                               | nieaktywny lub usunąc certynkat.                                                                                                    |                                                                                                    |                                                                                                    |  |
|---------------------------------------------------------------------------|----------------------------------------------------------------------------------------------------|----------------------------------------------------------------------------------------------------|----------------------------------------------------------------------------------------------------|--|
| Nowy<br>Aktywne<br>Nieaktywne<br>Zablokowane<br>Położenie<br>Zmiana hasła | Certyfikaty<br>Aktywacja certyfikatu<br>Numer seryjny:<br>Ważny od:                                                                                                    | 325<br>29-                                                                                                    | 51<br>11-2017                                                                                                    |  |
| Maje skróty                                                               | ADJECTIVE AVERAGE AVERAGE AVER | Јаска<br>черскачка с голистичка<br>черскачка с голистичка<br>на с така<br>каланика<br>на с така<br>на с така | Sew 2010EMBIG<br>3WY 20x06A2<br>7XXVVI SIInQ<br>5WY 20x06A2<br>7XXVVI SIInQ<br>5WY 20x06A2<br>7XXVI SIINQ<br>5WY 20x06A2<br>5WY 20x06A2<br>5W |  |
|                                                                           |                                                                                                    | Trwa generowanie certyfik                                                                                                    | atu                                                                                                    |  |

 Na stronie Pocztowy24 Biznes pokażą się dane certyfikatu a w aplikacji Pocztowy24Podpis prośba o wprowadzenie hasła i ścieżki z nazwą pliku, które zostały zdefiniowane w procesie generowania danego certyfikatu. Po podaniu poprawnych danych należy wybrać przycisk "Aktywuj". Poprawna aktywacja pliku certyfikatu potwierdzona jest nadaniem statusu "Sukces" w dole okna aplikacji oraz komunikatem na stronie Pocztowy24Biznes:

| SBE CSRGen Application               |                                                |                                         | Użytkownik: Anna Kowalska                                                                                                    | Zalogowany: środa, 13 grudzień 2017, 12<br>Ostatnie logowanie: wtorek, 12 grudzień 2017, 18                               |
|--------------------------------------|------------------------------------------------|-----------------------------------------|----------------------------------------------------------------------------------------------------|----------------------------------------------------------------------------------------------------|
| Poczi                                | towy24Podpis                                   |                                         |                                                                                                    |                                                                                                    |
| Hasło<br>Sciezka do pliku z kluczem  | ••••••<br>TEL\Dane testowe QA\cert2017-11-29IU | System<br>Korespondencja<br>Certyfikaty | Lista zawiera dane certyfikatów nieaktywnych. Certyfikaty nieaktyw<br>autoryzacji przelewu. Z poziomu tej listy Użytkownik może pobre<br>nieaktywny lub usunąć certyfikat. | rfikaty nieaktywne nie mogą być użyte przez użytkownika<br>nik może pobrać plik z certyfikatem, aktywować certyfik<br>wię |
| aktywowanego pliku certyfikatu *.p12 |                                                | Nowy                                    | Cost Chatacian Income The                                                                                                    |                                                                                                    |
|                                      | Aktywuj                                        | Nieaktywne                              | Certyfikaty nieaktywne 🔛                                                                                                    |                                                                                                    |
|                                      |                                                | Zablokowane                             | Certyfikat z                                                                                                    | ostał aktywowany                                                                                                    |
| Status: Sukces.                      |                                                | Zmiana hasła                            | Brak certy1                                                                                                    | ikatów nieaktywnych                                                                                                    |
|                                      |                                                | Skróty użytkownika                      |                                                                                                    |                                                                                                    |
|                                      |                                                |                                         |                                                                                                    |                                                                                                    |
|                                      |                                                | Moje skróty                             |                                                                                                    |                                                                                                    |

Aktywny certyfikat będzie wykorzystywany do autoryzacji (podpisu) zleceń w systemie Pocztowy24 Biznes.

# Jak zlecić przelew krajowy

Zlecanie przelewów w serwisie **Pocztowy24 Biznes** odbywa się w dwóch etapach:

• Przygotowanie i wysłanie przelewu do autoryzacji.

Po poprawnym zalogowaniu i wybraniu w górnym menu "*Transakcje*", należy rozwinąć w prawym menu "*Przelewy*" i wybrać "*Krajowy*".

|                                          | Załogowany: piętek, 20 listopad 2009, 09:02<br>Użykownik: Jan Kowalski Ostatnie logowanie: środa, 18 listopad 2009, 12:43                                                                                                    |
|------------------------------------------|----------------------------------------------------------------------------------------------------|
| Transakcje<br>Autoryzacja zleceń         | Pormatika umošlenia zdefiniowanie novego Przelenu Krajowego. Po zdefiniowaniu transakcji, polecenie zostaje<br>zapsane do viskazanego diskumentu, ktéry w datzych krokach zostaje podpisany i wysteny do wykonania<br>więcej                                                                                                    |
| Folder dokumentów<br>Przelewy<br>Krajowy | Nazws grupy: Grups 1 (1) W<br>Przelew krajowy: D                                                                                                    |
| ZUS                                      | Rachunek numer: 72 3235 0043 0054 0012 1334 2456 [PLN]                                                                                                    |
| Import przelewów<br>O Lokaty             | ⊙ Nowy ○ Zarejestrowany                                                                                                    |
| Kontrahend                               | Nazivari<br>Nazivari                                                                                                    |
| Maje skróty                              | Uica:                                                                                                    |
|                                          | Kod pocztowy, miasto:<br>Rezydent: 🕑                                                                                                    |
|                                          | Tytułem:                                                                                                    |
|                                          | Kinota:                                                                                                    |
|                                          | <ul> <li>Utovárz nowy dokument w folderze</li> <li>Dodaj do istrvejapcego dokumentu w folderze</li> </ul>                                                                                                    |
|                                          | Prześlij do autoryzacji, podpisz i wykonaj. Nazwa dokumentu Przecki w Przecki w Przec |

Wypełnij wymagane pola, czyli te oznaczone "\*". Jeżeli zlecasz przelew do wcześniej zdefiniowanego kontrahenta, możesz go wybrać z listy, wybierając opcję "*Zarejestrowany*" lub "*Nowy*", jeśli jest to nowy kontrahent. Nowego kontrahenta możesz zarejestrować w swojej bazie, zaznaczając opcję "*Zarejestruj jako nowego kontrahenta*." Możesz również zlecić przelew typu Sorbnet zaznaczając opcję "*SORBNET*" pod polem "*Kwota*" lub przelew z datą przyszłą, wybierając odpowiednią datę w polu "*Data wykonania*." Po wypełnieniu wymaganych danych należy przypisać przelew do dokumentu, który będzie następnie autoryzowany.

Możesz stworzyć nowy dokument o dowolnej nazwie lub przypisać przelew do istniejącego już dokumentu. Następnie należy wybrać "*Typ dokumentu*." Do wyboru masz typ "*Publiczny*", czyli dokument będzie widoczny dla wszystkich użytkowników systemu lub typ "*Płace*," który będzie widoczny tylko przez uprawnionych przez administratora użytkowników. Po wybraniu przycisku "*Zatwierdź dokument*" zostanie przeniesiony do prawego menu "*Folder dokumentów*."

| Laborrapertal CHB M                              | Raduria Transf                                                             | ar Make System                                                                                                    |
|--------------------------------------------------|----------------------------------------------------------------------------|----------------------------------------------------------------------------------------------------|
|                                                  | Utyleversk: Jan Kowalski                                                   | Zebgewany: pagter, 31 lateput 2009, 01/0<br>Ostathe legowaner inste, UI lotopad 2009, 12-4                                          |
| Transalicje<br>Autorytacje decel<br>Hamira decel | Folder dokumentäle umodekia tvorzer<br>Wystukarse kitniczących dokumentale | ne ond proslakalene etheljegisch dokumentije ne minikersch da autorysisch<br>odijne sej po stredienu kryterioù wystakanena.<br>wego |
| Folder dokumentow                                | Name press Orace 1111                                                      |                                                                                                    |
| Ø Problems                                       |                                                                            |                                                                                                    |
| Cokaty                                           | LOBOL GOVINGING EDI                                                        |                                                                                                    |
| Kerlinstend                                      | Radwork numer                                                              | 72 3236 8643 8664 8642 1334 2456 PLNI                                                                                               |
|                                                  | Wyland dokumenty partycologian<br>to detected                              | wil 19 M Related M 2009 M 3                                                                                                    |
| Attac almSty                                     | Kenel                                                                      | warnet w                                                                                                    |
|                                                  | Tig taraká                                                                 | Ostument transations - provemus training                                                                                            |
|                                                  | Tip dikinetu                                                               | Publicary (#                                                                                                    |
|                                                  | Walkiet dokumenty a nadvie                                                 |                                                                                                    |
|                                                  | Told werstry na strong                                                     | 1.00                                                                                                    |
|                                                  |                                                                            | Real Property lies                                                                                                    |

Opcja umożliwia wyszukanie utworzonego wcześniej dokumentu z przelewami/przelewem. Na ekranie możesz wybrać kryteria wyszukiwania i po wybraniu "*Szukaj*" pokaże się lista dokumentów zgodna z zadanymi kryteriami. Teraz wystarczy tylko wybrać opcję "*Czynności*" i "*Wyślij do autoryzacji*."

Wykonując pojedynczy przelew możesz też wybrać opcję "*Prześlij do autoryzacji, podpisz i wykonaj*", gdzie po wybraniu przycisku "*Zatwierdź*" od razu przejdziesz do kroku autoryzacji danego przelewu:

| Transakcje<br>Autoryzacja zleceń                                  | Formatka umożliwia zdefiniowanie nowego Przelewu Krajowego. Po zdefiniowaniu transakcji, polecene zostaje<br>zapisana do wskazanego dokumentu, który w dalszych krokach zostaje podpisany i wystany do wykonania<br>wdorzi |                                                                                                    |  |  |  |
|-------------------------------------------------------------------|----------------------------------------------------------------------------------------------------|----------------------------------------------------------------------------------------------------|--|--|--|
| Historia zleceń<br>Folder dokumentów<br>Przelewy                  | Przelew krajowy                                                                                                    | węcej                                                                                                    |  |  |  |
| Krajowy<br>ZUS<br>Skarbowy<br>Import przelewów                    | Numer rachunku: 05 1320 1537 0030 3303 3000 0001 [PLN] test 20171120 3U<br>Dostępne środki: 11,14 PLN<br>Bi Wiskolad rachunku: Nasz Rachunek Testowy                                                                       |                                                                                                    |  |  |  |
| Cokaty Kontrahenci                                                | Nowy OZarejestrowany                                                                                                    | 🗄 Pokaż/Ukryj filtr kontrahentów<br>Kowalski Mariusz 💌                                                                                                    |  |  |  |
| Moje skróty                                                       | Numer n<br>Odbiorca:<br>Kod pocztow                                                                                                    | achunku: 64 1320 1537 0455 9111 3000 0001 *<br>Nazwa: Kowaldk Maruuz *<br>Ulia: Godu Luyidd 84<br>y, milato: 23-425 Buazza<br>Lezyident: 📝                                                                               |  |  |  |
|                                                                   | Zarejestruj jako<br>Tytulem:<br>Kwota:<br>SORBNET:                                                                                                    | Tets podpisu. NOWYM certyfikatem<br>2017/1124 - 1U opcje Przelij do aut<br>2020, podpisz i wykonaj<br>115 , 15 - PLN                                                                                                    |  |  |  |
|                                                                   | <ul> <li>Utvrórz nowy dokument w fi</li> <li>Dodaj do istniejącego dokuni</li> <li>Prześlij do autoryzacji, p</li> <li>Nazwa dokumentu: Tes</li> </ul>                                                                     | oldorze<br>odpisz i wykonaj.<br>NOwyCEXT PodWyk •<br>Zatwardz                                                                                                    |  |  |  |
|                                                                   |                                                                                                    |                                                                                                    |  |  |  |
| Transakcje<br>Autoryzacja zleceń<br>Historia zleceń               | Lista dokumentów pochodzących z<br>Z poziomu tej listy Użytkownik moż<br>dokumentu oraz wykonać dokumen                                                                                                    | Systemu Videotel, wymogających autoryzacj (mających status "Podp.").<br>e takie dokumenty przeglądać, podpisywać, obejrzeć przelewy wchodzące w skład<br>t (czyli przekazać dokument do realizacji w systemie bankowym). |  |  |  |
| Folder dokumentów                                                 |                                                                                                    | więcej                                                                                                    |  |  |  |
| <ul> <li>Przelewy</li> <li>Lokaty</li> <li>Kontrahenci</li> </ul> | Autoryzacja dokumentów<br>Numer rachunku<br>Dostępne<br>Opis                                                                                                    | 05 1320 1537 0030 3303 3000 0001 [PLN]<br>11,14 PLN                                                                                                    |  |  |  |
| Moje skráty                                                       | Identyfikator dokumentu<br>Data rejestracji<br>Nazwa dokumentu<br>Identyfikator firmy/klienta<br>Kanał<br>Typ transakcji                                                                                                   | 135319178<br>24-11:2017 15:40<br>TestHOwyCRT-PodWyk<br>byd Tifkfinz<br>Dokument transakcyhy - przelewy krajowe<br>Brak podpisów pod dokumentem<br>Podost<br>Podost<br>Podat transakcji                                   |  |  |  |
|                                                                   |                                                                                                    | Nordal (Nordal)                                                                                                    |  |  |  |

#### • Autoryzacja przelewu krajowego.

Po poprawnym zalogowaniu i wybraniu w górnym menu "*Transakcje,*" należy wybrać z prawego menu "*Autoryzacja zleceń.*"

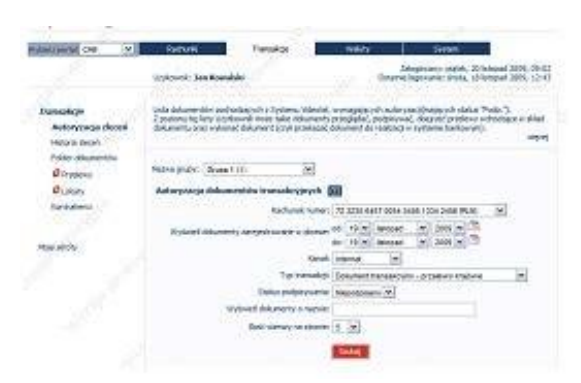

Opcja umożliwia wyszukanie utworzonego wcześniej dokumentu z przelewami/przelewem. Na ekranie możesz wybrać kryteria wyszukiwania i po wybraniu "*Szukaj*" pokaże się lista dokumentów zgodna z zadanymi kryteriami.

Na ekranie możesz dokonać autoryzacji jednego lub wielu dokumentów z przelewami. Po wybraniu opcji "*Czynności*" i "*Podpisz*" przy danym dokumencie, dokonasz autoryzacji tylko tego dokumentu. Jeśli natomiast, zaznaczysz kilka dokumentów w prawej kolumnie i wybierzesz opcje "*Podpisz zaznaczone*", to dokonasz autoryzacji wielu dokumentów. W celu podpisania dokumentu należy wybrać opcję "*Wykonaj zaznaczone*" lub opcję "*Czynności*" i "*Wykonaj*" przy podpisanym już dokumencie, aby wysłać przelew/przelewy do realizacji. Podpisanie pojedynczego przelewu w opcji "*Prześlij do autoryzacji, podpisz i wykonaj*" skutkuje przesłaniem przelewu do wykonania.

Wybranie opcji "*Podpisz*" albo "*Podpisz zaznaczone*" uruchomi aplikację Pocztowy24Podpis w trybie podpisywania. Nastąpi podobna sekwencja pobrania, weryfikacji i uruchomienia aplikacji Pocztowy24Podpis jak w przypadku generowania nowego certyfikatu. W pierwszej kolejności uruchomione zostaje środowisko Java JRE:

| Transakcje<br>Autoryzacja zleceń<br>Historia zleceń | Lista dokumentów pochodzącyci<br>Z poziomu tej listy Użytkownik r<br>dokumentu oraz wykonać dokur | h z Systemu Videotel, wymagających autor<br>może takie dokumenty przeglądać, podpisy<br>ment (czyli przekazać dokument do realizacj | yzacji (mających status "Podp.").<br>wać, obejrzeć przelewy wchodzące w skład<br>i w systemie bankowym).<br>więcej |
|-----------------------------------------------------|---------------------------------------------------------------------------------------------------|----------------------------------------------------------------------------------------------------|----------------------------------------------------------------------------------------------------|
| Folder dokumentów<br>Przelewy                       | Autoryzacja dokumentów                                                                            |                                                                                                    |                                                                                                    |
| Lokaty Kontrahenci                                  | Numer rachunku<br>Dostępne<br>Opis                                                                | 05 13                                                                                                    | 320 1537 0030 3303 3000 0001 [PLN]<br>11,14 PLN                                                                    |
| Moje skróty                                         | Identyfillitiad diamatrix<br>Data re<br>Nazwa<br>Identyf<br>Kanał<br>Typ tra                      | Java                                                                                                    | 135319298<br>04-12-2017 16:47<br>APocztowa-Prezent<br>byd 16kfrm2<br>ument transakcyjny - przelewy krajowe         |
|                                                     |                                                                                                   | Trwa operacja podpisywania<br>Podpaz<br>Pokaz plik Pokaž transakcje<br>Wstecz Anuluj                                                | I                                                                                                    |

Pojawi się okno aplikacji Pocztowy24Podpis, w którym należy wskazać plik aktywnego certyfikatu wybierając "Otworz" oraz wprowadzić hasło do wskazanego certyfikatu. Po wpisaniu hasła należy wcisnąć przycisk "**Podpisz**".

| SBE Signing Application                                                                                                    |                                                                                                    |                                                                                                    |
|----------------------------------------------------------------------------------------------------|----------------------------------------------------------------------------------------------------|----------------------------------------------------------------------------------------------------|
| Pocztowy24Podpis wersja 1.0                                                                                                    | Isakcje Lista dokumentów pochodzących z Systemu i<br>Z poziomu tej listy Użytkownik może tałie do<br>dokumentu oraz wykonać dokument (czył prz<br>istoria zleceń | ideotel, wymagających autoryzacj (mających status "Podp."),<br>kumenty przeglądać, podpisywać, obejrzeć przelewy wchodzące w skład<br>rekazać dokument do realizacji w systemie bankowym).<br>więce |
| Hasio Convertient Page 12 Convertient Page 12 | vider dokumentów<br>P rzelewy Autoryzacja dokumentów<br>Ø Lokaty Numer radrunku<br>ontrahend Dostgane<br>Opis                                                    | 05 1320 1537 0030 3303 3000 0001 [PLN]<br>11,14 PLN                                                                                                    |
| Migie i                                                                                                    | stróty<br>Data rejestracji<br>Hazva dokumentu<br>Identyfikator firmy/klienta<br>Kanał<br>Typ transakcji                                                          | 135319298<br>04-12-2017 56:47<br><b>A.Pocztowa-Prezent</b><br>byd fikfirm2<br>Dokument transakcyjny - przelewy krajowe                                                                              |
|                                                                                                    | Brat                                                                                                    | : podpisów pod dokumentem<br>Podpisz<br>Volaz złk<br>Wotecz Anukaj                                                                                                    |

Prawidłowe podpisanie zlecenia oznajmi status "Sukces" w dolnej części okna, a strona Pocztowy24Biznes przeładuje się i zaprezentuje listę podpisów pod zleceniem/aktualny status podpisywania:

| Ar See signing Approace<br>Pocztowy24Podpis wersja 1.0 Piłk a testowe GAlcert2017-11-29.p12 Otworz Haslo Fitters Salces Status Salces | Trans<br>Au<br>His<br>Fol<br>O<br>Kor<br>Moje sk | akcje<br>toryzacja zleceń<br>toria zleceń<br>der dokumentów<br>Przełewy<br>Lokaty<br>Lokaty<br>trahenci | Lista dc<br>Z pozio<br>dokume<br>Autor      | kumentów pochodzących<br>mu tej lsty Użytkownik me<br>mbu oraz wykonać dokume<br>yzacja dokumentów<br>W | z Systemu Videotel, wymagaj<br>ze takie dokumenty przegląc<br>tr (czył przekazać dokument<br>ysłano dokument transa<br>oc | ących autoryzacji (m<br>sć, podpisywać, obe<br>do realizacji w syster<br>kcyjny do wykona | sjęcych stałus. Podo. '),<br>grzeć przełewy wchodzące w skład<br>ne bonkowym).<br>węcej<br>nia |
|----------------------------------------------------------------------------------------------------|--------------------------------------------------|----------------------------------------------------------------------------------------------------|---------------------------------------------|----------------------------------------------------------------------------------------------------|----------------------------------------------------------------------------------------------------|-------------------------------------------------------------------------------------------|------------------------------------------------------------------------------------------------|
| <i>Transakcje</i><br>Autoryzacja zleceń<br>Historia žeceń<br>Folde dokumentów<br>€ <sup>0</sup> Przelewy                              | Lista dokum<br>Z poziomu to<br>dokumentu d       | entów pochodzących z<br>ej listy Użytkownik mo:<br>oraz wykonać dokumer<br>c <b>ja dokumentów</b>       | : Systemu \<br>że takie do<br>nt (czyli prz | lideotel, wymagających au<br>kumenty przeglądać, podę<br>rekazać dokument do realiz                     | itoryzacji (mających status "P<br>ksywać, obejrzeć przelewy w<br>acji w systemie bankowym).                               | odp.").<br>chodzące w skład<br>więcej                                                     |                                                                                                |
| Cubaty<br>Kantrahend<br>Maja akróły                                                                                                   | Filtr wysz<br>Data rejest<br>Liczba wszy         | ukiwania:<br>racj od 20-11-:<br>rstkich dokumentów pr                                                   | 2017 do 0<br>zy zadanyo                     | 4-12-2017<br>ch kryteriach:<br>Podpisz zaznaczone                                                       | ·                                                                                                    | 12                                                                                        |                                                                                                |
|                                                                                                    | .chody.                                          | Data rej.<br>Kanał<br>04-12-2017 16:55<br>Internet                                                      | Ilość<br>ransakcji<br>⊠ 1                   | «« [1] 2 »» Rachu Typ t Status podpisywania 05 1320 1537 0 Dokument transakc Podpisany                  | nek numer<br>ransakcji<br>Nazwa dokumentu<br>030 3303 3000 0001<br>yjny - przejewy krajowe<br>Zasilenie 20171204          | Czynność<br>Czynność<br>R                                                                 |                                                                                                |
|                                                                                                    | 2. 2.                                            | 30-11-2017 10:38<br>Internet                                                                            | 2                                           | 05 1320 1537 0<br>Dokument transako<br>Podpisany                                                        | 030 3303 3000 0001<br>yjny - przelewy krajowe<br>javtest                                                                  | Czynność                                                                                  |                                                                                                |
|                                                                                                    | 3. 3.                                            | 27-11-2017 10:47<br>Internet                                                                            | ₩ 1                                         | 05 1320 1537 0<br>Dokument transako<br>Niepodpisany                                                     | 030 3303 3000 0001<br>yjny - przelewy krajowe<br>2017-10-27_1                                                             | Czynność                                                                                  |                                                                                                |
|                                                                                                    | 4. 4.                                            | 24-11-2017 15:40                                                                                        | 1                                           | 05 1320 1537 0<br>Dokument transako                                                                     | yjny - przelewy krajowe                                                                                                   | Czynność                                                                                  |                                                                                                |

| ja zleceń doku<br>zń                      | dokumentów pochodzących z Syst<br>zomu tej listy Użytkownik może tak<br>mentu oraz wykonać dokument (cz                                                                                                    | temu Videotel, wymagając<br>ie dokumenty przeglądać,<br>zyli przekazać dokument do                                                                        | ych autoryzacji(mających status "Po<br>podpisywać, obejrzeć przelewy wch<br>realizacji w systemie bankowym). | dp.").<br>Iodzące w skłac<br>więc |  |
|-------------------------------------------|----------------------------------------------------------------------------------------------------|----------------------------------------------------------------------------------------------------|----------------------------------------------------------------------------------------------------|-----------------------------------|--|
| mentów wy                                 | słanie dokumentu do realizac                                                                                                    | ji .                                                                                                    |                                                                                                    |                                   |  |
| Nur                                       | ner radhunku:                                                                                                    |                                                                                                    | 72 3235 0043 0054 0012 13                                                                                    | 34 2456 [PLN                      |  |
| Dos                                       | tepne                                                                                                    |                                                                                                    |                                                                                                    | 2 232,32 PL                       |  |
| Opi                                       | 5                                                                                                    |                                                                                                    |                                                                                                    |                                   |  |
| Ide                                       | entyfikator dokumentu                                                                                                    |                                                                                                    |                                                                                                    | 5187979797                        |  |
| Da                                        | ta rejestracji                                                                                                    |                                                                                                    | 12-03-2010 10:45                                                                                             |                                   |  |
| Na                                        | zwa dokumentu                                                                                                    |                                                                                                    | nazwa dok                                                                                                    |                                   |  |
| Ide                                       | entyfikator firmy/klienta                                                                                                    |                                                                                                    |                                                                                                    | 12345                             |  |
| Ka                                        | nəł                                                                                                    |                                                                                                    |                                                                                                    |                                   |  |
| Ty                                        | p transakcji                                                                                                    |                                                                                                    | Dokument transakcyjny - pr                                                                                   | zelewy krajowa                    |  |
| Ilo                                       | ść transmisji w dokumencie                                                                                                    |                                                                                                    | Dokument transakcyjny - pr                                                                                   | zelewy krajowa                    |  |
| List                                      | a osób, które już zautoryzow                                                                                                    | ały dokument                                                                                                    |                                                                                                    |                                   |  |
| diffe List                                | a osób, które już zautoryzow<br>Imię i nazwisko                                                                                                    | ały dokument<br>PESEL                                                                                                    | Data podpisu                                                                                                 | Kanał                             |  |
|                                           | ia osób, które już zautoryzow<br>Imię i nazwisko<br>Jan Kowalski                                                                                                    | ały dokument<br>PESEL<br>74051089584                                                                                                    | Data podpisu<br>12-03-2010 10:45                                                                             | Kanał<br>Internet                 |  |
|                                           | a osób, które juž zautoryzow<br>Imię i nazwisko<br>Jan Kowalski<br>Adres Kułatowa 34<br>Kraj PL                                                                                                    | ały dokument<br>PESEL<br>74051089584                                                                                                    | Data podpisu<br>12-03-2010 10:45                                                                             | Kanał<br>Internet                 |  |
|                                           | a osôb, które juž zautoryzow<br>Imię i nazwisko<br>Jan Kowalski<br>Adres Kwiatowa 34<br>Kraj PL<br>czba transakcji, które zostana                                                                                                    | ały dokument<br><u>PESEL</u><br>74051089584<br>g wykonane po wykon                                                                                        | Data podpisu<br>12-03-2010 10:45<br>miu dokumentu                                                            | Kanal<br>Internet                 |  |
| الله المركز<br>الله المركز<br>الله المركز | a osób, które już zautoryzow<br>Imię i nazwisko<br>Jan Kowalski<br>Adres Kwiatowa 34<br>Kraj PL<br>czba transakcji, które zostani<br>czba transakcji, które tostani                                                                      | ały dokument<br>PESEL<br>74051089584<br>ą wykonane po wykona                                                                                              | Data podpisu<br>12-03-2010 10:45<br>miu dokumentu<br>je po wykonaniu dokumentu                               | Kanal<br>Internet                 |  |
|                                           | a osób, które już zautoryzow<br>Imię i nazwisko<br>Jan Kowałski<br>Adres Rwiotowa 34<br>Kraj PL<br>czba transakcji, które zostani<br>czba transakcji, które zostani                                                                      | ały dokument<br>PESEL<br>74051089584<br>ą wykonane po wykona<br>czekówały na wykonan<br>zuconych w dokumenc                                               | Data podpisu<br>12-03-2010 10:45<br>iniu dokumentu<br>ie po wykonaniu dokumentu                              | Kanał<br>Internet<br>0<br>0       |  |
|                                           | a osób, które już zautoryzow<br>Imię i nazwisko<br>Jan Konalski<br>Ackes Kwatowa 34<br>Kraj PL<br>czba transakcji, które zostani<br>czba transakcji, które zostani<br>czba transakcji, które zostani                                     | ały dokument<br>PESEL<br>74051089584<br>ą wykonane po wykon.<br>czekiwały na wykonan<br>ę odrzucone po wykon.                                             | Data podpisu<br>12-05-2010 10:45<br>miu dokumentu<br>e po wykonaniu dokumentu<br>e<br>miu dokumentu          | Kanał<br>Internet<br>0<br>0<br>0  |  |
|                                           | a osôb, któré juž zautoryzow<br>Imię i nazwisko<br>Jan Kowalski<br>Adres Kulatoma 34<br>Kraj PL<br>Adres transakcji, które zostani<br>czba transakcji, które zostani<br>czba transakcji, które zostani<br>czba transakcji, które zostani | ały dokument<br>PESEL<br>7405108584<br>ą wykonane po wykon<br>czeckiwały na wykonan<br>zuconych w dokumene<br>ą odrzucone po wykon<br>kowanych w dokumene | Data podpisu<br>12:03:2010 10:45<br>uniu dokumentu<br>e po vykonaniu dokumentu<br>e iniu dokumentu<br>ie     | Kanał<br>Internet                 |  |

Pokaże się ekran z podsumowaniem, na którym masz możliwość sprawdzić przygotowane i podpisane już transakcje (opcja "*Pokaż transakcje*") oraz ostatecznie je potwierdzić wybierając opcję "*Wykonaj*." Wszystkie przygotowane i zlecone już przelewy możesz przeglądać po wybraniu w górnym menu "*Transakcje*", a następnie "*Historia zleceń*" w menu po prawej stronie.

| Denation Antonio | Internet to one the loss and loss all the stars and the                                                                                                    |
|------------------|----------------------------------------------------------------------------------------------------|
| testura oleveli  | property of the ended over the set. And and the contracting of the set of the set of the |
| Cale ob contain  | Several priori (main 11) (a)                                                                                                    |
| PLAN.            | Personal advectar (1)                                                                                                    |
| menes.           | farmine contraction and and and and and and and and and an                                                                                                    |
| and the second   | The second second secon |
|                  | Drawt stores where the product of the store of the store                                                                                                    |
|                  | now ward (a)                                                                                                    |
|                  | Particular Deservices and reserves. (2)                                                                                                    |
|                  | C Printerson                                                                                                    |
|                  | Refer Family: D Weighting                                                                                                    |
|                  | Widowed addressive program.                                                                                                    |

W tej opcji możesz sprawdzić status przelewów (etap na jakim znajdują się zlecenia).

### Wymagania sprzętowe dla VideoTEL-offline

#### VideoTel-offline (komputerowe połączenie z Bankiem):

• VideoTEL-offline jest 32-bitową wersję oprogramowania instalowaną na PC Klienta Banku, Użytkownika systemu zdalnych elektronicznych usług bankowych 'Home Banking', dedykowaną dla Windows 2000 lub wyższej w wersji polskojęzycznej (z polskimi ustawieniami regionalnymi).

• System w minimalnej konfiguracji wymaga komputera typu PC z procesorem Pentium II /CELERON 400MHz, minimum 128 MB pamięci RAM, HDD: min 4GB, CD-ROM/DVD-ROM oraz modemu kompatybilnego z systemem Windows lub karty sieciowej w

przypadku transmisji po sieci. W przypadku włączenia opcji korzystania z kart chipowych do przechowywana kluczy prywatnych niezbędny będzie dodatkowo czytnik i karty chipowe. 3. W zależności od wersji zainstalowanego systemu operacyjnego minimalne wymagania ulegają zmianie zgodnie z konfiguracją zalecaną przez producenta oprogramowania systemu operacyjnego Windows.

W przypadku jakichkolwiek pytań lub nieprawidłowości prosimy o kontakt z Infolinią Banku: 801 100 500 / 52 34 99 499.